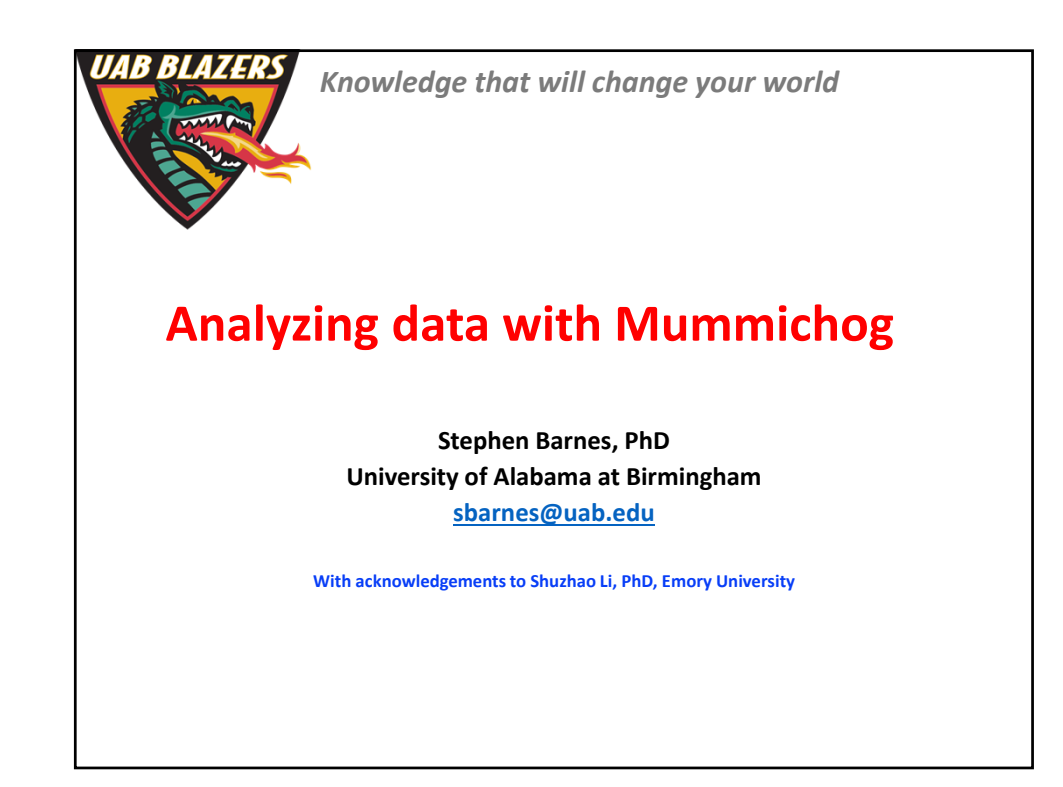

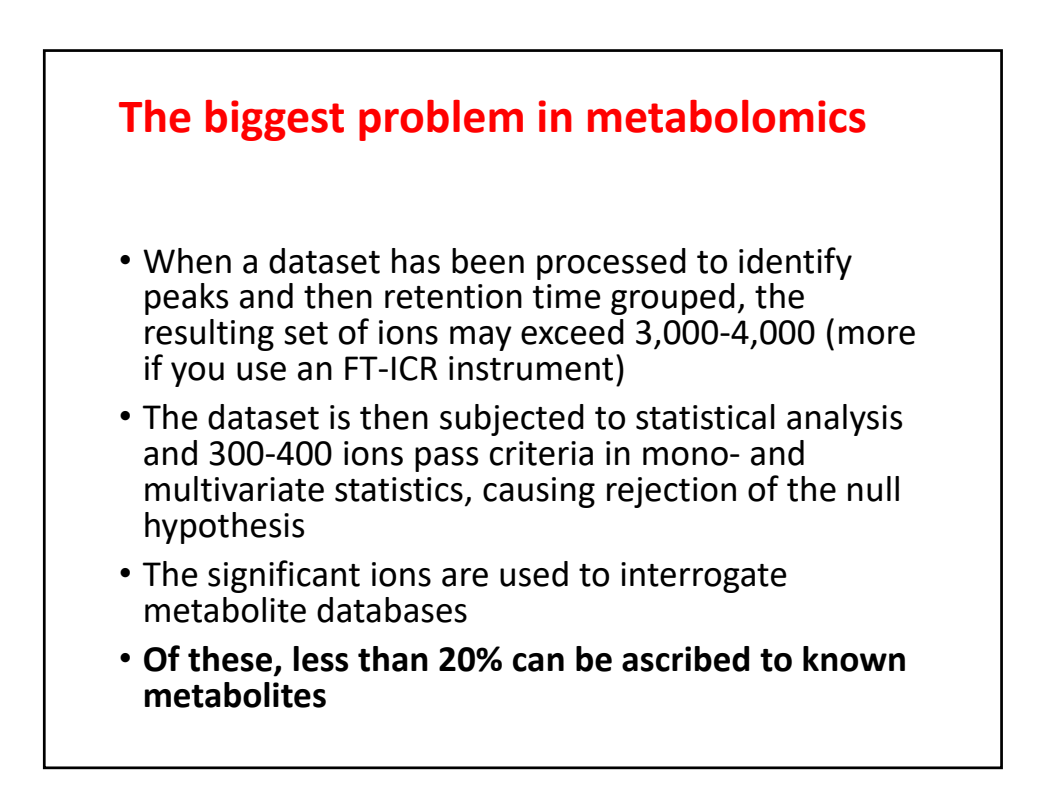

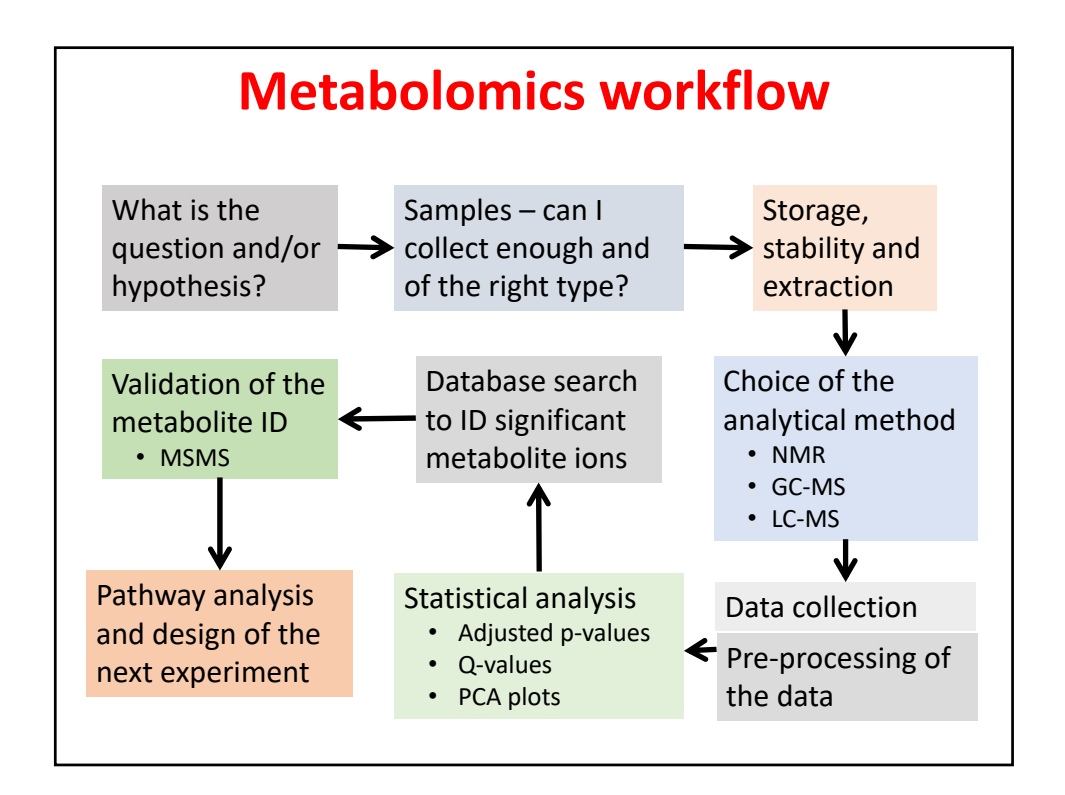

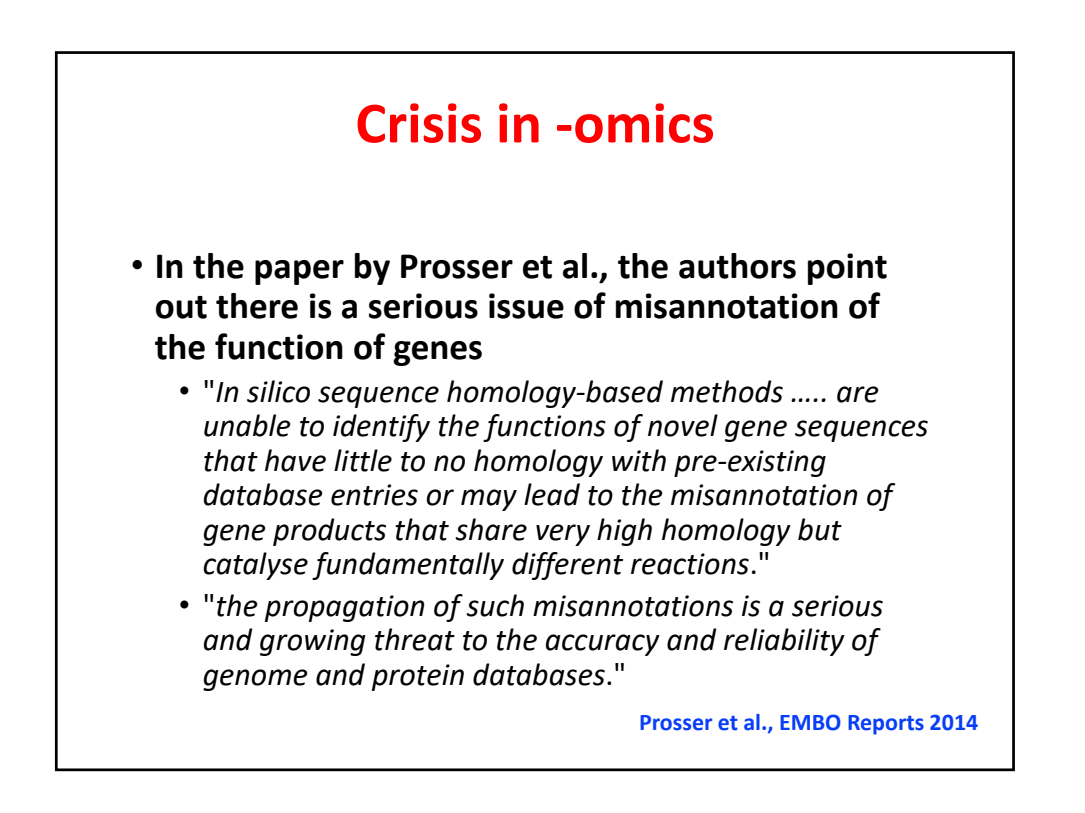

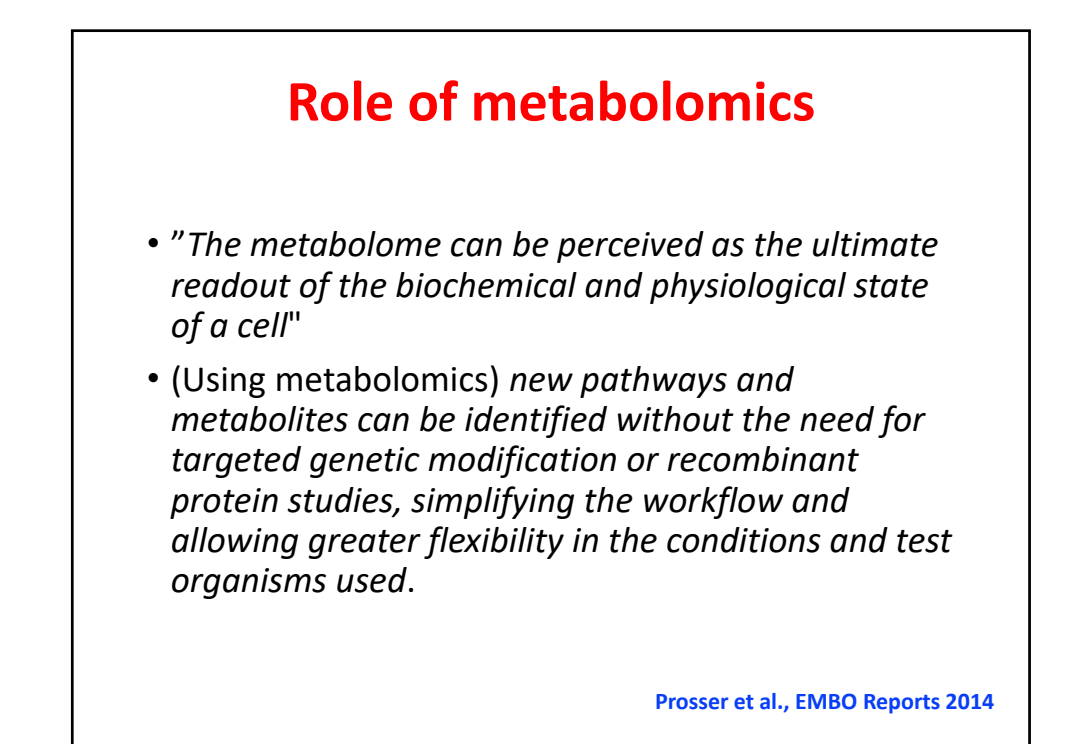

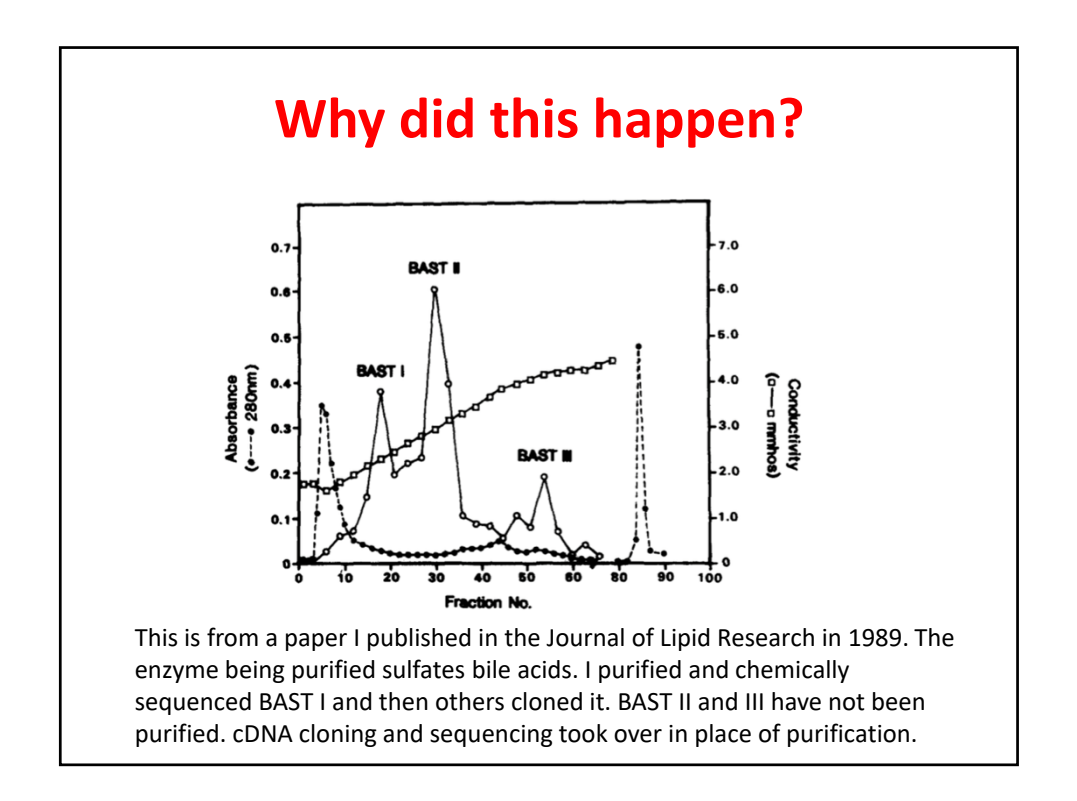

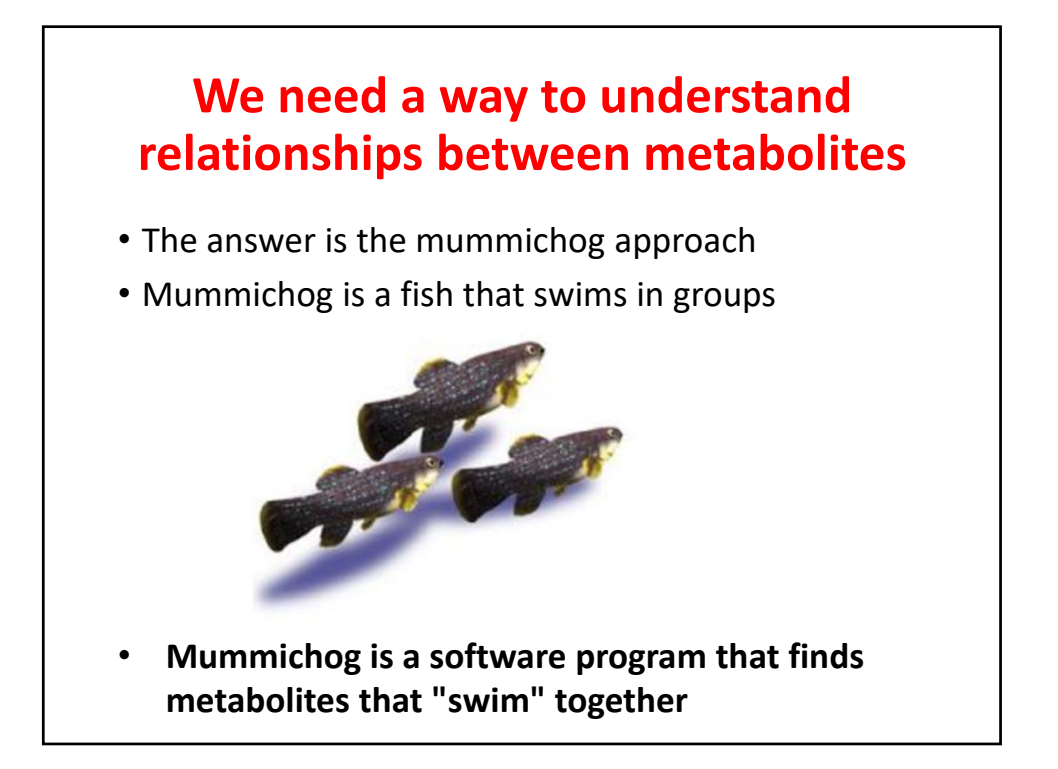

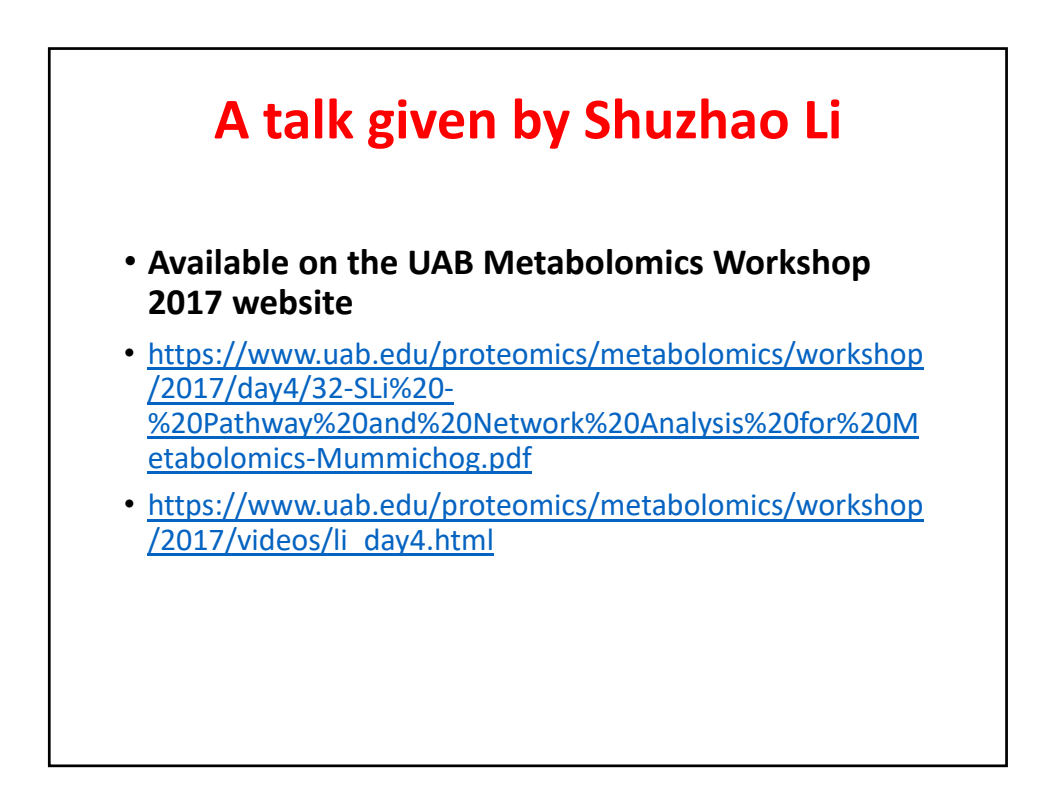

#### Using mummichog

- Two pieces of software are needed
  - Python and mummichog
- The recommended version of Python is Anaconda Python 2.7 (higher versions don't work)
- It is downloaded from www.continuum.io/download
- Unzip it this can take a while since there are several hundred python scripts in the file

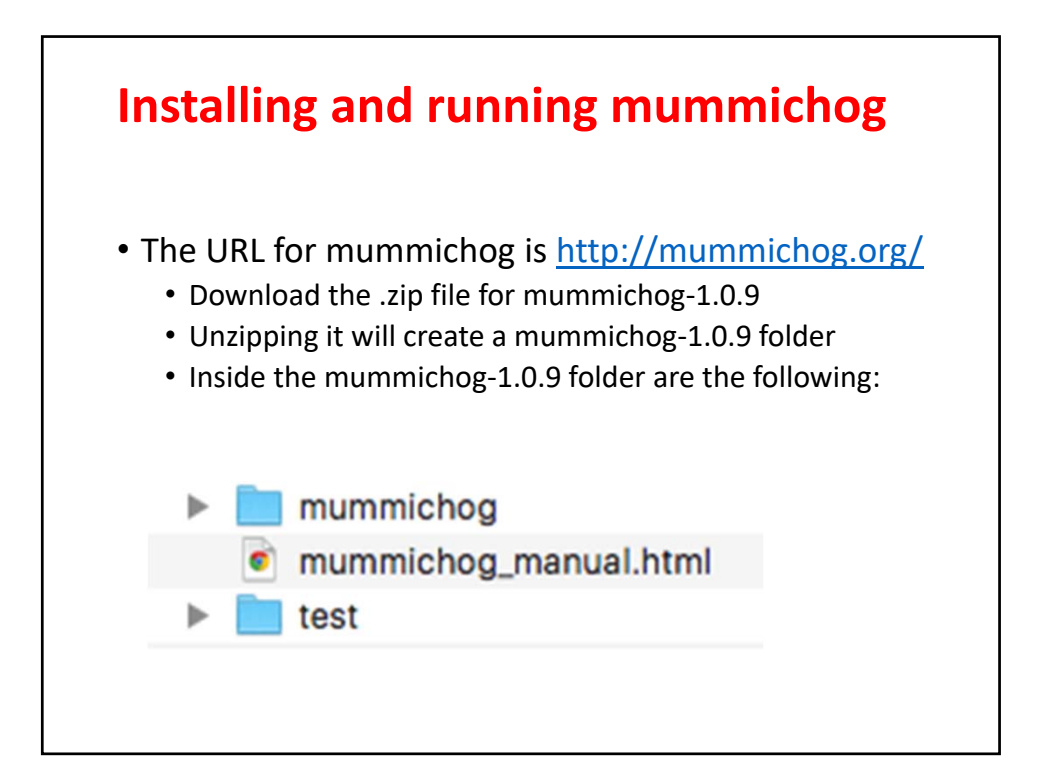

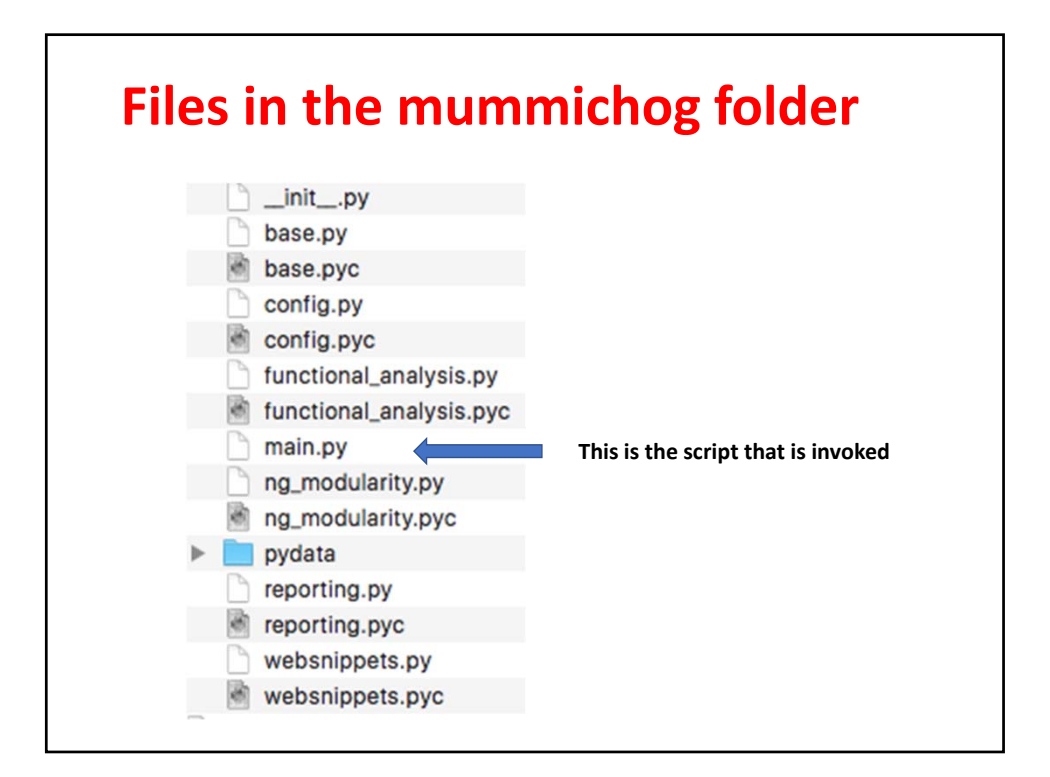

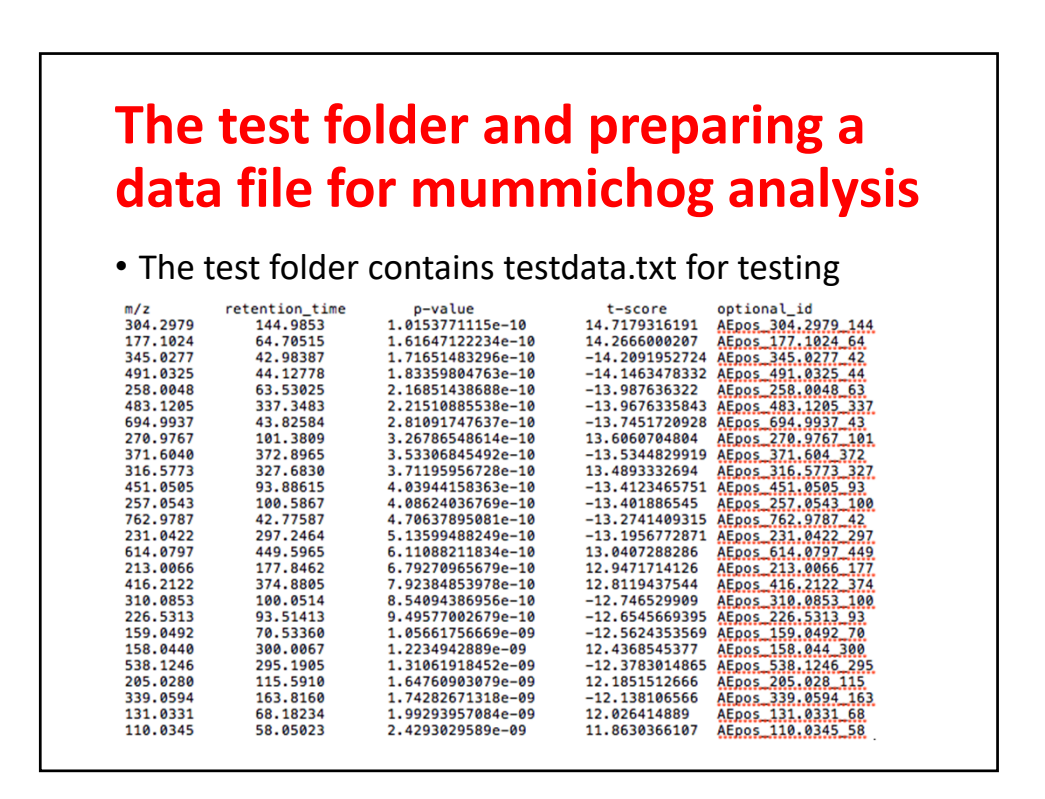

## Creating the data.txt file

#### From the Metaboanalyst download, open the peak\_normalized\_rt\_mz.csv file

|    | A           | В         | C     | D          | E          | F          | G          | н          | 1          | 1          | K          | L          | M          | N          | 0          |
|----|-------------|-----------|-------|------------|------------|------------|------------|------------|------------|------------|------------|------------|------------|------------|------------|
| 1  |             | mz        | rt    | neg_c1     | neg_c2     | neg_c3     | neg_c4     | neg_c5     | neg_c6     | neg_g1     | neg_g2     | neg_g3     | neg_g4     | neg_g5     | neg_g6     |
| 2  | 74.02843/14 | 74.02843  | 14.33 | 0.12664495 | -0.0303119 | 0.03509817 | 0.06467715 | -0.0575027 | -0.0636304 | -0.0006229 | -0.0462304 | 0.14253023 | -0.1355194 | 0.02930268 | -0.0644355 |
| 3  | 74.02952/17 | 74.02952  | 17.5  | 0.01547948 | -0.0270041 | -0.018878  | 0.06646159 | -0.0321898 | 0.34679445 | -0.0438417 | 0.01097769 | -0.0051323 | -0.1393008 | -0.0954005 | -0.0779661 |
| 4  | 76.02753/16 | 76.02753  | 16.21 | 0.04629944 | -0.0099944 | -0.0269583 | 0.02469518 | -0.0630185 | 0.03956184 | -0.0297107 | 0.06570166 | 0.00349874 | -0.1118317 | 0.03818951 | 0.02356723 |
| 5  | 79.96091/18 | 79.96091  | 18.46 | -0.0432693 | -0.078762  | 0.23218973 | 0.01667164 | 0.15731869 | 0.001864   | -0.039098  | -0.0685515 | -0.0179537 | -0.0964785 | -0.0523582 | -0.0115729 |
| 6  | 79.96084/17 | 79.96084  | 17.38 | -0.1361527 | -0.1148119 | -0.0651033 | -0.1374084 | -0.1126426 | -0.1508236 | 0.27096547 | -0.1045456 | 0.12626328 | -0.1567398 | 0.39634765 | 0.18465152 |
| 7  | 79.96117/15 | 79.96117  | 15.16 | 0.22992768 | -0.0969451 | -0.0291716 | 0.07885047 | -0.0226638 | -0.0312488 | -0.0959724 | 0.07760922 | 0.0785857  | -0.1497007 | 0.04781246 | -0.0870831 |
| 8  | 92.05243/13 | 92.05243  | 13.21 | -0.0102274 | 0.03889331 | 0.1556366  | -0.0472297 | 0.14594445 | -0.1250232 | -0.0760256 | -0.0035282 | -0.058765  | -0.0281401 | -0.0492668 | 0.05773169 |
| 9  | 92.05353/15 | 92.05353  | 15.86 | 0.0525857  | 0.0082471  | 0.12125539 | -0.0353331 | 0.0415483  | -0.0997245 | -0.0372895 | 0.01300243 | 0.01779581 | -0.0660077 | -0.0558565 | 0.03977657 |
| 10 | 105.02165/5 | 105.02165 | 5.19  | -0.1162267 | -0.1137777 | 0.28308714 | -0.1465759 | 0.22467928 | -0.0808206 | -0.2041561 | 0.24300149 | 0.04164454 | -0.1093876 | -0.1368178 | 0.11534994 |
| 11 | 106.0684/17 | 106.0684  | 17.26 | 0.04214713 | 0.0591476  | -0.0011793 | 0.04890675 | -0.0100977 | 0.02902541 | -0.1005581 | -0.0246235 | 0.03841387 | -0.0580234 | -0.0427857 | 0.01962693 |
| 12 | 107.05242/1 | 107.05242 | 15.11 | 0.48632249 | -0.3621466 | -0.1106521 | 0.21518693 | -0.0852372 | -0.0254121 | -0.1577704 | 0.01434695 | 0.15316498 | -0.2382998 | 0.14654682 | -0.03605   |
| 13 | 108.05603/1 | 108.05603 | 15.12 | 0.11817402 | -0.1075493 | -0.0093153 | 0.09802415 | -0.0523433 | -0.0262978 | -0.0413214 | -0.0028402 | 0.07604416 | -0.044924  | 0.00687064 | -0.0145217 |
| 14 | 111.08192/1 | 111.08192 | 14.93 | -0.07111   | 0.03946878 | 0.14456981 | -0.0531731 | 0.0034443  | -0.0521122 | -0.0564861 | 0.16605359 | -0.0605724 | -0.037144  | -0.0333031 | 0.01036446 |
| 15 | 114.05963/1 | 114.05963 | 18.77 | 0.08778912 | -0.0200643 | 0.00957514 | -0.0411797 | 0.05286783 | -0.1563856 | -0.0295392 | 0.06590721 | -0.0019699 | 0.04754588 | -0.0437751 | 0.02922858 |
| 16 | 114.06137/1 | 114.06137 | 16.39 | 0.06881548 | -0.0269546 | 0.04287468 | -0.0153606 | 0.07861427 | -0.0863962 | -0.0055338 | -0.0670997 | 0.00326145 | -0.0235086 | 0.01865675 | 0.01263087 |
| 17 | 115.04191/9 | 115.04191 | 9.98  | 0.09041689 | 0.08253192 | 0.05081909 | 0.02218947 | -0.0099546 | -0.0321693 | -0.0020963 | 0.05689716 | -0.0534827 | -0.1352419 | -0.058544  | -0.0113657 |
| 18 | 116.0382/20 | 116.0382  | 20.88 | -0.0226216 | -0.0281222 | -0.0341195 | 0.03951147 | -0.0037243 | 0.0862031  | 0.00772989 | 0.09456858 | 0.05044538 | -0.0943176 | -0.0598532 | -0.0357    |
| 19 | 116.04406/1 | 116.04406 | 16.45 | -0.0994239 | -0.0430451 | -0.0268517 | 0.10466009 | -0.0007153 | 0.33732245 | -0.0819278 | 0.2416521  | -0.0158087 | -0.2436366 | -0.0837632 | -0.0884624 |
| 20 | 116.0533/18 | 116.0533  | 18.02 | 0.10582384 | 0.17466492 | 0.10994354 | 0.13958668 | 0.0333693  | -0.132664  | -0.0228965 | -0.0645426 | 0.02069976 | -0.2795106 | -0.0081542 | -0.0763201 |
| 21 | 118.05356/1 | 118.05356 | 11.16 | 0.0230979  | -0.0104565 | 0.03052541 | 0.00560681 | 0.04506756 | 0.08220221 | -0.0066199 | 0.00813188 | -0.066882  | -0.0376179 | -0.0733911 | 0.00033564 |
| 22 | 119.05252/1 | 119.05252 | 12.83 | 0.15193627 | -0.0179565 | 0.09974712 | -0.0061033 | 0.05409237 | -0.2017757 | -0.1556025 | -0.0585596 | 0.11971313 | -0.1021928 | 0.14515855 | -0.0284571 |
| 23 | 120.01586/1 | 120.01586 | 17.66 | 0.06824196 | 0.06919243 | 0.01502251 | 0.04292943 | 0.03741188 | 0.09189158 | -0.0482252 | -0.0145089 | -0.0747095 | -0.1173351 | -0.0280702 | -0.0418409 |
| 24 | 120.04371/1 | 120.04371 | 15.87 | 0.08711151 | 0.00683223 | 0.2863333  | -0.0844461 | 0.14831342 | -0.2327929 | -0.1175346 | 0.12278738 | -0.0171705 | -0.201191  | -0.1030023 | 0.1047596  |
| 25 | 121.03147/1 | 121.03147 | 14.47 | -0.0063402 | 0.09192284 | 0.37937981 | 0.09735868 | 0.00845184 | -0.2792755 | -0.1582626 | 0.34349423 | 0.00839008 | -0.3433544 | -0.2148383 | 0.07307349 |

|        |                   | Ор                     | en       | a r | nev<br>da | v Ex<br>ata | ccel<br>as | fil<br>fol | e aı<br>low | nd i<br>s  | trai       | nsfe       | er         |           |
|--------|-------------------|------------------------|----------|-----|-----------|-------------|------------|------------|-------------|------------|------------|------------|------------|-----------|
|        | ۵                 | в                      | C        | D   | F         | F           | 6          | н          | 1           | 1          | ĸ          | 1          | м          | N         |
| -      | ~                 |                        |          | U   |           | . F.        | 0          | n          |             | ,          |            |            | 191        | 14        |
| 1      | 74 02942          | 14.22                  |          |     |           |             |            | -          | 0 12664405  | 0.0202110  | 0.02500917 | 0.06467715 | 0.0575037  | 10 063630 |
| 2      | 74.02043          | 14.33                  |          |     |           |             |            |            | 0.01547048  | -0.0303119 | .0.019979  | 0.06646150 | -0.0375027 | 0.3467944 |
| 4      | 76.02352          | 16.21                  |          |     |           |             |            |            | 0.04629944  | -0.0270041 | -0.0269583 | 0.02469518 | -0.0521050 | 0.0395618 |
| 5      | 79.96091          | 18.46                  |          |     |           |             |            |            | -0.0432693  | -0.078762  | 0 23218973 | 0.01667164 | 0.15731869 | 0.00186   |
| 6      | 79.96084          | 17.38                  |          |     |           |             |            | -          | -0.1361527  | -0.1148119 | -0.0651033 | -0.1374084 | -0.1126426 | -0 150823 |
| 7      | 79 96117          | 15.16                  |          |     |           |             |            | 1          | 0.22992768  | -0.0969451 | -0.0291716 | 0.07885047 | -0.0226638 | -0.031248 |
| 8      | 92.05243          | 13.21                  |          |     |           |             |            | -          | -0.0102274  | 0.03889331 | 0.1556366  | -0.0472297 | 0.14594445 | -0.125023 |
| 9      | 92 05353          | 15.86                  |          |     |           |             |            |            | 0.0525857   | 0.0082471  | 0 12125539 | -0.0353331 | 0.0415483  | -0.099724 |
| 10     | 105.02165         | 5.19                   |          |     |           |             |            |            | -0.1162267  | -0.1137777 | 0 28308714 | -0 1465759 | 0.22467928 | -0.080820 |
| 11     | 106.0684          | 17.26                  |          |     |           |             |            |            | 0.04214713  | 0.0591476  | -0.0011793 | 0.04890675 | -0.0100977 | 0.0290254 |
| 12     | 107.05242         | 15.11                  |          |     |           |             |            | -          | 0.48632249  | -0.3621466 | -0.1106521 | 0.21518693 | -0.0852372 | -0.025412 |
| 13     | 108.05603         | 15.12                  |          |     |           |             |            |            | 0.11817402  | -0.1075493 | -0.0093153 | 0.09802415 | -0.0523433 | -0.026297 |
| 14     | 111.08192         | 14.93                  |          |     |           |             |            |            | -0.07111    | 0.03946878 | 0.14456981 | -0.0531731 | 0.0034443  | -0.052112 |
| 15     | 114.05963         | 18.77                  |          |     |           |             |            |            | 0.08778912  | -0.0200643 | 0.00957514 | -0.0411797 | 0.05286783 | -0.156385 |
| 16     | 114.06137         | 16.39                  |          |     |           |             |            |            | 0.06881548  | -0.0269546 | 0.04287468 | -0.0153606 | 0.07861427 | -0.086396 |
| 17     | 115.04191         | 9.98                   |          |     |           |             |            |            | 0.09041689  | 0.08253192 | 0.05081909 | 0.02218947 | -0.0099546 | -0.032169 |
| 18     | 116.0382          | 20.88                  |          |     |           |             |            |            | -0.0226216  | -0.0281222 | -0.0341195 | 0.03951147 | -0.0037243 | 0.086203  |
| 19     | 116.04406         | 16.45                  |          |     |           |             |            |            | -0.0994239  | -0.0430451 | -0.0268517 | 0.10466009 | -0.0007153 | 0.3373224 |
| 20     | 116.0533          | 18.02                  |          |     |           |             |            |            | 0.10582384  | 0.17466492 | 0.10994354 | 0.13958668 | 0.0333693  | -0.13266  |
| 21     | 118.05356         | 11.16                  |          |     |           |             |            |            | 0.0230979   | -0.0104565 | 0.03052541 | 0.00560681 | 0.04506756 | 0.0822022 |
| 22     | 119.05252         | 12.83                  |          |     |           |             |            |            | 0.15193627  | -0.0179565 | 0.09974712 | -0.0061033 | 0.05409237 | -0.201775 |
| 23     | 120.01586         | 17.66                  |          |     |           |             |            |            | 0.06824196  | 0.06919243 | 0.01502251 | 0.04292943 | 0.03741188 | 0.0918915 |
| 24     | 120.04371         | 15.87                  |          |     |           |             |            |            | 0.08711151  | 0.00683223 | 0.2863333  | -0.0844461 | 0.14831342 | -0.232792 |
| 25     | 121.03147         | 14.47                  |          |     |           |             |            |            | -0.0063402  | 0.09192284 | 0.37937981 | 0.09735868 | 0.00845184 | -0.279275 |
| (<br>i | Columr<br>n the E | ns b and<br>Excel file | l c<br>e |     | Workir    | ng spac     | e          |            |             |            | Da         | ta from    | Excel      | file      |

|    | A         | В     | С | D              | E         | F | G | н | 1          | J          | к          | L          | м          | N         |
|----|-----------|-------|---|----------------|-----------|---|---|---|------------|------------|------------|------------|------------|-----------|
| L  | mz        | rt    |   |                |           |   |   |   | neg_c1     | neg_c2     | neg_c3     | neg_c4     | neg_c5     | neg_c6    |
| 2  | 74.02843  | 14.33 |   | =ttest(i2:n2,o | 2:t2,2,2) |   |   |   | 0.12664495 | -0.0303119 | 0.03509817 | 0.06467715 | -0.0575027 | -0.063630 |
| 3  | 74.02952  | 17.5  |   |                |           |   |   |   | 0.01547948 | -0.0270041 | -0.018878  | 0.06646159 | -0.0321898 | 0.3467944 |
| 4  | 76.02753  | 16.21 |   |                |           |   |   |   | 0.04629944 | -0.0099944 | -0.0269583 | 0.02469518 | -0.0630185 | 0.0395618 |
| 5  | 79.96091  | 18.46 |   |                |           |   |   |   | -0.0432693 | -0.078762  | 0.23218973 | 0.01667164 | 0.15731869 | 0.00186   |
| 6  | 79.96084  | 17.38 |   |                |           |   |   |   | -0.1361527 | -0.1148119 | -0.0651033 | -0.1374084 | -0.1126426 | -0.150823 |
| 7  | 79.96117  | 15.16 |   |                |           |   |   |   | 0.22992768 | -0.0969451 | -0.0291716 | 0.07885047 | -0.0226638 | -0.031248 |
| 8  | 92.05243  | 13.21 |   |                |           |   |   |   | -0.0102274 | 0.03889331 | 0.1556366  | -0.0472297 | 0.14594445 | -0.125023 |
| 9  | 92.05353  | 15.86 |   |                |           |   |   |   | 0.0525857  | 0.0082471  | 0.12125539 | -0.0353331 | 0.0415483  | -0.099724 |
| 0  | 105.02165 | 5.19  |   |                |           |   |   |   | -0.1162267 | -0.1137777 | 0.28308714 | -0.1465759 | 0.22467928 | -0.080820 |
| 11 | 106.0684  | 17.26 |   |                |           |   |   |   | 0.04214713 | 0.0591476  | -0.0011793 | 0.04890675 | -0.0100977 | 0.0290254 |
| 12 | 107.05242 | 15.11 |   |                |           |   |   |   | 0.48632249 | -0.3621466 | -0.1106521 | 0.21518693 | -0.0852372 | -0.025412 |
| 13 | 108.05603 | 15.12 |   |                |           |   |   |   | 0.11817402 | -0.1075493 | -0.0093153 | 0.09802415 | -0.0523433 | -0.026297 |
| 14 | 111.08192 | 14.93 |   |                |           |   |   |   | -0.07111   | 0.03946878 | 0.14456981 | -0.0531731 | 0.0034443  | -0.052112 |
| 15 | 114.05963 | 18.77 |   |                |           |   |   |   | 0.08778912 | -0.0200643 | 0.00957514 | -0.0411797 | 0.05286783 | -0.156385 |
| 16 | 114.06137 | 16.39 |   |                |           |   |   |   | 0.06881548 | -0.0269546 | 0.04287468 | -0.0153606 | 0.07861427 | -0.086396 |
| 7  | 115.04191 | 9.98  |   |                |           |   |   |   | 0.09041689 | 0.08253192 | 0.05081909 | 0.02218947 | -0.0099546 | -0.032169 |
| 18 | 116.0382  | 20.88 |   |                |           |   |   |   | -0.0226216 | -0.0281222 | -0.0341195 | 0.03951147 | -0.0037243 | 0.086203  |
| 9  | 116.04406 | 16.45 |   |                |           |   |   |   | -0.0994239 | -0.0430451 | -0.0268517 | 0.10466009 | -0.0007153 | 0.3373224 |
| 20 | 116.0533  | 18.02 |   |                |           |   |   |   | 0.10582384 | 0.17466492 | 0.10994354 | 0.13958668 | 0.0333693  | -0.13266  |
| 21 | 118.05356 | 11.16 |   |                |           |   |   |   | 0.0230979  | -0.0104565 | 0.03052541 | 0.00560681 | 0.04506756 | 0.0822022 |
| 22 | 119.05252 | 12.83 |   |                |           |   |   |   | 0.15193627 | -0.0179565 | 0.09974712 | -0.0061033 | 0.05409237 | -0.201775 |
| 23 | 120.01586 | 17.66 |   |                |           |   |   |   | 0.06824196 | 0.06919243 | 0.01502251 | 0.04292943 | 0.03741188 | 0.0918915 |
| 24 | 120.04371 | 15.87 |   |                |           |   |   |   | 0.08711151 | 0.00683223 | 0.2863333  | -0.0844461 | 0.14831342 | -0.232792 |
| 25 | 121.03147 | 14.47 |   |                |           |   |   |   | -0.0063402 | 0.09192284 | 0.37937981 | 0.09735868 | 0.00845184 | -0.279275 |

|    | A         | В     | C          | D | E | F | G | н | 1          | J          | К          | L          | M          | N         |
|----|-----------|-------|------------|---|---|---|---|---|------------|------------|------------|------------|------------|-----------|
| 1  | mz        | rt    |            |   |   |   |   |   | neg_c1     | neg_c2     | neg_c3     | neg_c4     | neg_c5     | neg_c6    |
| 2  | 74.02843  | 14.33 | 0.62498766 |   |   |   |   |   | 0.12664495 | -0.0303119 | 0.03509817 | 0.06467715 | -0.0575027 | -0.063630 |
| 3  | 74.02952  | 17.5  | 0.09755203 |   |   |   |   |   | 0.01547948 | -0.0270041 | -0.018878  | 0.06646159 | -0.0321898 | 0.3467944 |
| 4  | 76.02753  | 16.21 | 0.91160426 |   |   |   |   |   | 0.04629944 | -0.0099944 | -0.0269583 | 0.02469518 | -0.0630185 | 0.0395618 |
| 5  | 79.96091  | 18.46 | 0.09191752 |   |   |   |   |   | -0.0432693 | -0.078762  | 0.23218973 | 0.01667164 | 0.15731869 | 0.00186   |
| 6  | 79.96084  | 17.38 | 0.02230474 |   |   |   |   |   | -0.1361527 | -0.1148119 | -0.0651033 | -0.1374084 | -0.1126426 | -0.150823 |
| 7  | 79.96117  | 15.16 | 0.51106098 |   |   |   |   |   | 0.22992768 | -0.0969451 | -0.0291716 | 0.07885047 | -0.0226638 | -0.031248 |
| 8  | 92.05243  | 13.21 | 0.30913979 |   |   |   |   |   | -0.0102274 | 0.03889331 | 0.1556366  | -0.0472297 | 0.14594445 | -0.125023 |
| 9  | 92.05353  | 15.86 | 0.43063321 |   |   |   |   |   | 0.0525857  | 0.0082471  | 0.12125539 | -0.0353331 | 0.0415483  | -0.099724 |
| 10 | 105.02165 | 5.19  | 0.87614126 |   |   |   |   |   | -0.1162267 | -0.1137777 | 0.28308714 | -0.1465759 | 0.22467928 | -0.080820 |
| 11 | 106.0684  | 17.26 | 0.04045387 |   |   |   |   |   | 0.04214713 | 0.0591476  | -0.0011793 | 0.04890675 | -0.0100977 | 0.0290254 |
| 12 | 107.05242 | 15.11 | 0.77873557 |   |   |   |   |   | 0.48632249 | -0.3621466 | -0.1106521 | 0.21518693 | -0.0852372 | -0.025412 |
| 13 | 108.05603 | 15.12 | 0.8669316  |   |   |   |   |   | 0.11817402 | -0.1075493 | -0.0093153 | 0.09802415 | -0.0523433 | -0.026297 |
| 14 | 111.08192 | 14.93 | 0.9405459  |   |   |   |   |   | -0.0/111   | 0.03946878 | 0.14456981 | -0.0531731 | 0.0034443  | -0.052112 |
| 15 | 114.05963 | 18.77 | 0.57836225 |   |   |   |   |   | 0.08778912 | -0.0200643 | 0.00957514 | -0.0411/9/ | 0.05286783 | -0.156385 |
| 10 | 114.06137 | 16.39 | 0.49754071 |   |   |   |   |   | 0.00881548 | -0.0269546 | 0.0428/468 | -0.0153606 | 0.07861427 | -0.086396 |
| 1/ | 115.04191 | 9.98  | 0.06870494 |   |   |   |   |   | 0.09041689 | 0.08253192 | 0.05081909 | 0.02218947 | -0.0099546 | -0.032109 |
| 10 | 110.0382  | 20.00 | 0.72944876 |   |   |   |   |   | -0.0226216 | -0.0281222 | -0.0341193 | 0.03931147 | -0.0037243 | 0.080203  |
| 20 | 116.0533  | 10.43 | 0.04603833 |   |   |   |   |   | 0.0554235  | 0.17466402 | 0.0208317  | 0.10400009 | -0.0007133 | 0.3373224 |
| 20 | 110.05355 | 11.16 | 0.01225527 |   |   |   |   |   | 0.0000000  | 0.0104565  | 0.02052541 | 0.00560691 | 0.0333033  | 0.0922022 |
| 22 | 119 05252 | 12.83 | 0 71343749 |   |   |   |   |   | 0 15193627 | 0.0179565  | 0.09974712 | .0.0061033 | 0.05409237 | -0 201775 |
| 23 | 120.01586 | 17.65 | 0.00018591 |   |   |   |   |   | 0.06824196 | 0.06919243 | 0.01502251 | 0.04292943 | 0.03741188 | 0.0918915 |
| 24 | 120.04371 | 15.87 | 0.45750166 |   |   |   |   |   | 0.08711151 | 0.00683223 | 0.2863333  | -0.0844461 | 0.14831342 | -0.232792 |
| 25 | 121 03147 | 14 47 | 0.47915684 |   |   |   |   |   | -0.0063402 | 0.09192284 | 0 37937981 | 0.09735868 | 0.00845184 | -0 279275 |

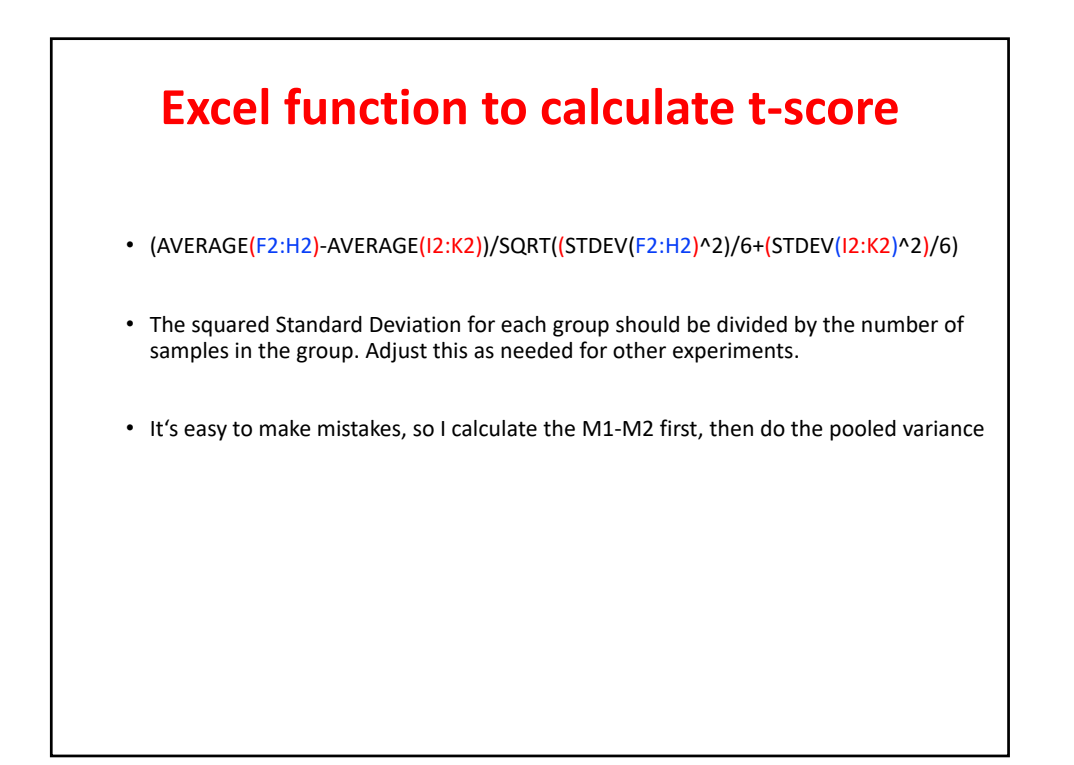

|   |           |     | <u>_</u> |            |    | <b>.</b>    |               | :    |     |            |            |            |            |            |         |
|---|-----------|-----|----------|------------|----|-------------|---------------|------|-----|------------|------------|------------|------------|------------|---------|
|   |           |     | La       | IICU       | la | τιπ         | 2 a           | ITTE | ere | nce        | e in       | m          | eai        | <b>ns</b>  |         |
|   |           |     |          |            |    |             | 0             |      |     | ••••       |            |            |            |            |         |
|   |           |     |          |            |    |             |               |      |     |            |            |            |            |            |         |
|   |           |     |          |            |    |             |               |      |     |            |            |            |            |            |         |
|   | ٨         |     | B        | c          | D  |             | E             | G    | ы   | 1          | 1          | K          | 1          | м          | N       |
|   |           | -   | в        | n-value    | U  | Delta       | F             | 0    |     | reg c1     |            | n n n      | nog cá     | neg c5     | nog (6  |
| i | 74 02843  | ii. | 14 33    | 0.62498766 |    | =average[i2 | n2)-average(o | 2+21 |     | 0.12664495 | -0.0303119 | 0.03509817 | 0.06467715 | -0.0575027 | -0.0636 |
| ĺ | 74.02952  |     | 17.5     | 0.09755203 |    | -overage(in | arciabe(o     |      |     | 0.01547948 | -0.0270041 | -0.018878  | 0.06646159 | -0.0321898 | 0.3467  |
|   | 76.02753  |     | 16.21    | 0.91160426 |    |             |               |      |     | 0.04629944 | -0.0099944 | -0.0269583 | 0.02469518 | -0.0630185 | 0.0395  |
|   | 79.96091  |     | 18.46    | 0.09191752 |    |             |               |      |     | -0.0432693 | -0.078762  | 0.23218973 | 0.01667164 | 0.15731869 | 0.00    |
|   | 79.96084  |     | 17.38    | 0.02230474 |    |             |               |      |     | -0.1361527 | -0.1148119 | -0.0651033 | -0.1374084 | -0.1126426 | -0.150  |
|   | 79.96117  |     | 15.16    | 0.51106098 |    |             |               |      |     | 0.22992768 | -0.0969451 | -0.0291716 | 0.07885047 | -0.0226638 | -0.031  |
|   | 92.05243  |     | 13.21    | 0.30913979 |    |             |               |      |     | -0.0102274 | 0.03889331 | 0.1556366  | -0.0472297 | 0.14594445 | -0.125  |
|   | 92.05353  |     | 15.86    | 0.43063321 |    |             |               |      |     | 0.0525857  | 0.0082471  | 0.12125539 | -0.0353331 | 0.0415483  | -0.099  |
|   | 105.02165 |     | 5.19     | 0.87614126 |    |             |               |      |     | -0.1162267 | -0.1137777 | 0.28308714 | -0.1465759 | 0.22467928 | -0.080  |
|   | 106.0684  |     | 17.26    | 0.04045387 |    |             |               |      |     | 0.04214713 | 0.0591476  | -0.0011793 | 0.04890675 | -0.0100977 | 0.0290  |
|   | 107.05242 |     | 15.11    | 0.77873557 |    |             |               |      |     | 0.48632249 | -0.3621466 | -0.1106521 | 0.21518693 | -0.0852372 | -0.025  |
|   | 108.05603 |     | 15.12    | 0.8669316  |    |             |               |      |     | 0.11817402 | -0.1075493 | -0.0093153 | 0.09802415 | -0.0523433 | -0.026  |
|   | 111.08192 |     | 14.93    | 0.9405459  |    |             |               |      |     | -0.07111   | 0.03946878 | 0.14456981 | -0.0531731 | 0.0034443  | -0.052  |
|   | 114.05963 |     | 18.77    | 0.57836225 |    |             |               |      |     | 0.08778912 | -0.0200643 | 0.00957514 | -0.0411797 | 0.05286783 | -0.156  |
|   | 114.06137 |     | 16.39    | 0.49754071 |    | _           |               |      |     | 0.06881548 | -0.0269546 | 0.04287468 | -0.0153606 | 0.07861427 | -0.086  |
|   | 115.04191 |     | 9.98     | 0.06870494 |    |             |               |      |     | 0.09041689 | 0.08253192 | 0.05081909 | 0.02218947 | -0.0099546 | -0.032  |
|   | 116.0382  |     | 20.88    | 0.72944876 |    |             |               |      |     | -0.0226216 | -0.0281222 | -0.0341195 | 0.03951147 | -0.0037243 | 0.086   |
|   | 116.04406 |     | 16.45    | 0.34605835 |    |             |               |      |     | -0.0994239 | -0.0430451 | -0.0268517 | 0.10466009 | -0.0007153 | 0.3373  |
|   | 116.0533  |     | 18.02    | 0.04602802 |    | _           |               |      |     | 0.10582384 | 0.17466492 | 0.10994354 | 0.13958668 | 0.0333693  | -0.13   |
|   | 118.05356 |     | 11.16    | 0.01325537 |    |             |               |      |     | 0.0230979  | -0.0104565 | 0.03052541 | 0.00560681 | 0.04506756 | 0.0822  |
|   | 119.05252 |     | 12.83    | 0.71343749 |    | _           |               |      |     | 0.15193627 | -0.0179565 | 0.09974712 | -0.0061033 | 0.05409237 | -0.201  |
|   | 120.01586 |     | 17.66    | 0.00018591 |    | _           |               |      |     | 0.06824196 | 0.06919243 | 0.01502251 | 0.04292943 | 0.03741188 | 0.0918  |
|   | 120.04371 |     | 15.87    | 0.45750166 |    | _           |               |      |     | 0.08711151 | 0.00683223 | 0.2863333  | -0.0844461 | 0.14831342 | -0.232  |
|   | 121.03147 |     | 14.47    | 0.4/915684 |    |             |               |      |     | -0.0063402 | 0.09192284 | 0.3/93/981 | 0.09735868 | 0.00845184 | -0.2792 |

|    |           |    |       | Cal        | cul | lati       | ng          | pc        | ol    | ed v       | /ar        | ian        | ce         |            |            |
|----|-----------|----|-------|------------|-----|------------|-------------|-----------|-------|------------|------------|------------|------------|------------|------------|
|    | A         |    | в     | с          | D   | E          | F           | G         | н     | 1          | J          | к          | L          | м          | N          |
| 1  | m7        | rt |       | p-value    |     | Delta      | SD1         | SD2       | SORT  | neg c1     | neg c2     | neg c3     | neg c4     | neg c5     | neg c6     |
| 2  | 74 02843  |    | 14 33 | 0.62498766 |     | 0.02499175 | =/(STDEV/12 | n21142/61 | 54011 | 0 12664495 | -0.0303119 | 0.03509817 | 0.06467715 | -0.0575027 | -0.0636304 |
| 3  | 74 02952  |    | 17.5  | 0.09755203 |     | 0.1168879  | 110-00-01   |           |       | 0.01547948 | -0.0270041 | -0.018878  | 0.06646159 | -0.0321898 | 0.3467944  |
| 4  | 76.02753  |    | 16.21 | 0.91160426 |     | 0.00352843 |             |           |       | 0.04629944 | -0.0099944 | -0.0269583 | 0.02469518 | -0.0630185 | 0.03956184 |
| 5  | 79,96091  |    | 18.46 | 0.09191752 |     | 0.09533758 |             |           |       | -0.0432693 | -0.078762  | 0.23218973 | 0.01667164 | 0.15731869 | 0.001864   |
| 6  | 79,96084  |    | 17.38 | 0.02230474 |     | -0.2389808 |             |           |       | -0.1361527 | -0.1148119 | -0.0651033 | -0.1374084 | -0.1126426 | -0.1508236 |
| 7  | 79.96117  |    | 15.16 | 0.51106098 |     | 0.0429163  |             | -         |       | 0.22992768 | -0.0969451 | -0.0291716 | 0.07885047 | -0.0226638 | -0.0312488 |
| 8  | 92.05243  |    | 13.21 | 0.30913979 |     | 0.05266469 |             |           |       | -0.0102274 | 0.03889331 | 0.1556366  | -0.0472297 | 0.14594445 | -0.1250232 |
| 9  | 92.05353  |    | 15.86 | 0.43063321 |     | 0.02952629 |             |           |       | 0.0525857  | 0.0082471  | 0.12125539 | -0.0353331 | 0.0415483  | -0.0997245 |
| 10 | 105.02165 |    | 5.19  | 0.87614126 |     | 0.01678849 |             |           |       | -0.1162267 | -0.1137777 | 0.28308714 | -0.1465759 | 0.22467928 | -0.0808206 |
| 11 | 106.0684  |    | 17.26 | 0.04045387 |     | 0.05598331 |             |           |       | 0.04214713 | 0.0591476  | -0.0011793 | 0.04890675 | -0.0100977 | 0.02902541 |
| 12 | 107.05242 |    | 15.11 | 0.77873557 |     | 0.03935382 |             |           |       | 0.48632249 | -0.3621466 | -0.1106521 | 0.21518693 | -0.0852372 | -0.0254121 |
| 13 | 108.05603 |    | 15.12 | 0.8669316  |     | 0.00689749 |             |           |       | 0.11817402 | -0.1075493 | -0.0093153 | 0.09802415 | -0.0523433 | -0.0262978 |
| 14 | 111.08192 |    | 14.93 | 0.9405459  |     | 0.00369587 |             |           |       | -0.07111   | 0.03946878 | 0.14456981 | -0.0531731 | 0.0034443  | -0.0521122 |
| 15 | 114.05963 |    | 18.77 | 0.57836225 |     | -0.0224658 |             |           |       | 0.08778912 | -0.0200643 | 0.00957514 | -0.0411797 | 0.05286783 | -0.1563856 |
| 16 | 114.06137 |    | 16.39 | 0.49754071 |     | 0.02053099 |             |           |       | 0.06881548 | -0.0269546 | 0.04287468 | -0.0153606 | 0.07861427 | -0.0863962 |
| 17 | 115.04191 |    | 9.98  | 0.06870494 |     | 0.0679445  |             |           |       | 0.09041689 | 0.08253192 | 0.05081909 | 0.02218947 | -0.0099546 | -0.0321693 |
| 18 | 116.0382  |    | 20.88 | 0.72944876 |     | 0.01237564 |             |           |       | -0.0226216 | -0.0281222 | -0.0341195 | 0.03951147 | -0.0037243 | 0.0862031  |
| 19 | 116.04406 |    | 16.45 | 0.34605835 |     | 0.09064885 |             |           |       | -0.0994239 | -0.0430451 | -0.0268517 | 0.10466009 | -0.0007153 | 0.33732245 |
| 20 | 116.0533  |    | 18.02 | 0.04602802 |     | 0.14357477 |             |           |       | 0.10582384 | 0.17466492 | 0.10994354 | 0.13958668 | 0.0333693  | -0.132664  |
| 21 | 118.05356 |    | 11.16 | 0.01325537 |     | 0.05868112 |             |           |       | 0.0230979  | -0.0104565 | 0.03052541 | 0.00560681 | 0.04506756 | 0.08220221 |
| 22 | 119.05252 |    | 12.83 | 0.71343749 |     | 0.02664677 |             |           |       | 0.15193627 | -0.0179565 | 0.09974712 | -0.0061033 | 0.05409237 | -0.2017757 |
| 23 | 120.01586 |    | 17.66 | 0.00018591 |     | 0.10822993 |             |           |       | 0.06824196 | 0.06919243 | 0.01502251 | 0.04292943 | 0.03741188 | 0.09189158 |
| 24 | 120.04371 |    | 15.87 | 0.45750166 |     | 0.07045047 |             |           |       | 0.08711151 | 0.00683223 | 0.2863333  | -0.0844461 | 0.14831342 | -0.2327929 |
| 25 | 121.03147 |    | 14.47 | 0.47915684 |     | 0.09716582 |             |           |       | -0.0063402 | 0.09192284 | 0.37937981 | 0.09735868 | 0.00845184 | -0.2792755 |

Repeat this formula in column G (change i2:n2 to o2:t2). Then in column H enter the function = SQRT(f2+g2). Then highlight and copy line 2 in columns F, G and H – paste all the way to the bottom of the file.

|    | ٨         | 8     | C          | D | F          | E          | 6          | н          |  |
|----|-----------|-------|------------|---|------------|------------|------------|------------|--|
| 1  | -         |       | nualua     | 0 | Delta      | 501        | 502        | SORT       |  |
| 2  | 74.02843  | 14.33 | 0.62498766 |   | 0.02499175 | 0.00095971 | 0.00149639 | 0.04955905 |  |
| 3  | 74.02952  | 17.5  | 0.09755203 |   | 0.1168879  | 0.00355169 | 0.00053865 | 0.06395577 |  |
| 4  | 76.02753  | 16.21 | 0.91160426 |   | 0.00352843 | 0.00030326 | 0.00065711 | 0.03098984 |  |
| 5  | 79.96091  | 18.46 | 0.09191752 |   | 0.09533758 | 0.00244615 | 0.00016999 | 0.05114824 |  |
| 6  | 79.96084  | 17.38 | 0.02230474 |   | -0.2389808 | 0.00015357 | 0.00767939 | 0.08850404 |  |
| 7  | 79.96117  | 15.16 | 0.51106098 |   | 0.0429163  | 0.0022687  | 0.00169756 | 0.0629782  |  |
| 8  | 92.05243  | 13.21 | 0.30913979 |   | 0.05266469 | 0.00202803 | 0.00038791 | 0.04915223 |  |
| 9  | 92.05353  | 15.86 | 0.43063321 |   | 0.02952629 | 0.0009716  | 0.00032092 | 0.03595173 |  |
| 10 | 105.02165 | 5.19  | 0.87614126 |   | 0.01678849 | 0.00615556 | 0.00486771 | 0.10499176 |  |
| 11 | 106.0684  | 17.26 | 0.04045387 |   | 0.05598331 | 0.00013038 | 0.00043584 | 0.02379534 |  |
| 12 | 107.05242 | 15.11 | 0.77873557 |   | 0.03935382 | 0.01439324 | 0.0041932  | 0.1363321  |  |
| 13 | 108.05603 | 15.12 | 0.8669316  |   | 0.00689749 | 0.00128625 | 0.00032344 | 0.0401209  |  |
| 14 | 111.08192 | 14.93 | 0.9405459  |   | 0.00369587 | 0.00110164 | 0.00123364 | 0.04832476 |  |
| 15 | 114.05963 | 16.77 | 0.57836225 |   | -0.0224658 | 0.00121305 | 0.00031648 | 0.0391091  |  |
| 10 | 114.00137 | 10.39 | 0.49754071 |   | 0.02053099 | 0.00068495 | 0.00010572 | 0.02910028 |  |
| 18 | 116.0382  | 20.88 | 0.72944876 |   | 0.01237564 | 0.00040503 | 0.00070081 | 0.0347916  |  |
| 19 | 116 04406 | 16.45 | 0.34605835 |   | 0.09064885 | 0.00416246 | 0.00424109 | 0.09167088 |  |
| 20 | 116.0533  | 18.02 | 0.04602802 |   | 0.14357477 | 0.00203571 | 0.00194051 | 0.06305726 |  |
| 21 | 118.05356 | 11.16 | 0.01325537 |   | 0.05868112 | 0.00017431 | 0.00020731 | 0.01953508 |  |
| 22 | 119.05252 | 12.83 | 0.71343749 |   | 0.02664677 | 0.00253227 | 0.00244106 | 0.07052183 |  |
| 23 | 120.01586 | 17.66 | 0.00018591 |   | 0.10822993 | 0.00012621 | 0.00022844 | 0.01883218 |  |
| 24 | 120.04371 | 15.87 | 0.45750166 |   | 0.07045047 | 0.00551658 | 0.00279343 | 0.09115928 |  |
| 25 | 121.03147 | 14.47 | 0.47915684 |   | 0.09716582 | 0.00752674 | 0.00994438 | 0.13217836 |  |

# Complete the file and save it as a .txt file

|    | A         | В     | С          | D          |
|----|-----------|-------|------------|------------|
| 1  | mz        | rt    | p-value    | T-score    |
| 2  | 74.02843  | 14.33 | 0.62498766 | 0.50428222 |
| 3  | 74.02952  | 17.5  | 0.09755203 | 1.82763652 |
| 4  | 76.02753  | 16.21 | 0.91160426 | 0.11385747 |
| 5  | 79.96091  | 18.46 | 0.09191752 | 1.86394636 |
| 6  | 79.96084  | 17.38 | 0.02230474 | -2.7002253 |
| 7  | 79.96117  | 15.16 | 0.51106098 | 0.68144702 |
| 8  | 92.05243  | 13.21 | 0.30913979 | 1.07146075 |
| 9  | 92.05353  | 15.86 | 0.43063321 | 0.82127602 |
| 10 | 105.02165 | 5.19  | 0.87614126 | 0.15990297 |
| 11 | 106.0684  | 17.26 | 0.04045387 | 2.35270064 |
| 12 | 107.05242 | 15.11 | 0.77873557 | 0.28866146 |
| 13 | 108.05603 | 15.12 | 0.8669316  | 0.17191763 |
| 14 | 111.08192 | 14.93 | 0.9405459  | 0.07647979 |
| 15 | 114.05963 | 18.77 | 0.57836225 | -0.5744404 |
| 16 | 114.06137 | 16.39 | 0.49754071 | 0.70392897 |
| 17 | 115.04191 | 9.98  | 0.06870494 | 2.03949861 |
| 18 | 116.0382  | 20.88 | 0.72944876 | 0.35570756 |
| 19 | 116.04406 | 16.45 | 0.34605835 | 0.98885111 |
| 20 | 116.0533  | 18.02 | 0.04602802 | 2.27689522 |
| 21 | 118.05356 | 11.16 | 0.01325537 | 3.00388489 |
| 22 | 119.05252 | 12.83 | 0.71343749 | 0.37785138 |
| 23 | 120.01586 | 17.66 | 0.00018591 | 5.74707256 |
| 24 | 120.04371 | 15.87 | 0.45750166 | 0.77282826 |
| 25 | 121.03147 | 14.47 | 0.47915684 | 0.73511135 |

You may need to add the .txt extension after saving the file if the saved file name doesn't have it.

Then place the file in the mummichog folder.

### Now go to the terminal mode (or command line mode)

#### Sequence of steps invoking mummichog on a Mac

Stephens-MacBook-Air-3:~ stephenbarnes\$ cd /Applications

Stephens-MacBook-Air-3:Applications stephenbarnes\$ Is

Pymol Python 2.7 Python 3.2 Python 3.3 ls.app mummichog-1.0.9 mummichog-2.0.4 networkx-1.10-py3.4.egg

Stephens-MacBook-Air-3: Applications stephenbarnes\$ cd mummichog-1.0.9

Stephens-MacBook-Air-3:mummichog-1.0.9 stephenbarnes\$ ls

mummichog mummichog\_manual.html test

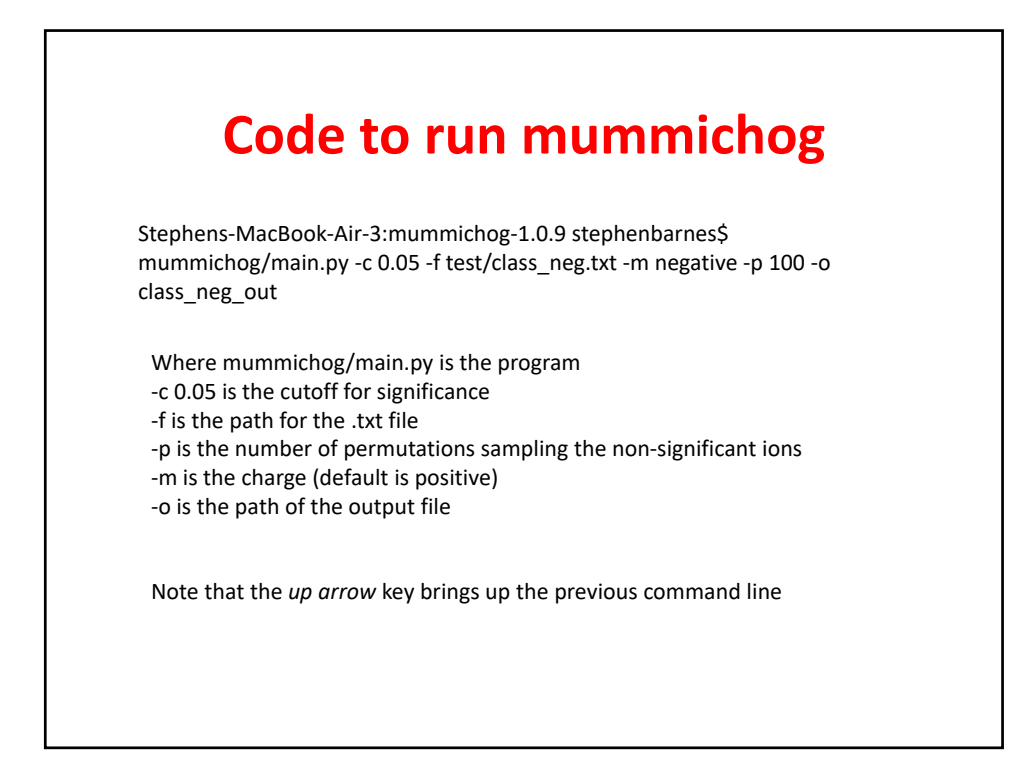

| First stage of mummichog                                                                                                    |
|----------------------------------------------------------------------------------------------------|
| Stephens-MacBook-Air-3:mummichog-1.0.9 stephenbarnes\$ mummichog/main.py -c 0.05 -f test/class_neg.txt<br>-m negative -p 100 -o class_neg_out |
| <br>00 00000 00000<br>000 00000 00000<br>0000 00000 00000<br>0000 0 00000 00000<br>0000 0 0000<br>00000 0000<br>00000 0000                    |
| mummichog version 1.0.9                                                                                                    |
| Pygraphviz is not found. Skipping<br>Started @ Sun Feb 25 19:37:12 2018                                                                       |
| Loading metabolic network MFN_1.10.2<br>cpds with MW: 2016<br>Got 653 significant features from 3162 references                               |
| Pathway Analysis<br>query_set_size = 361 compounds<br>total_feature_num = 1031 compounds                                                      |

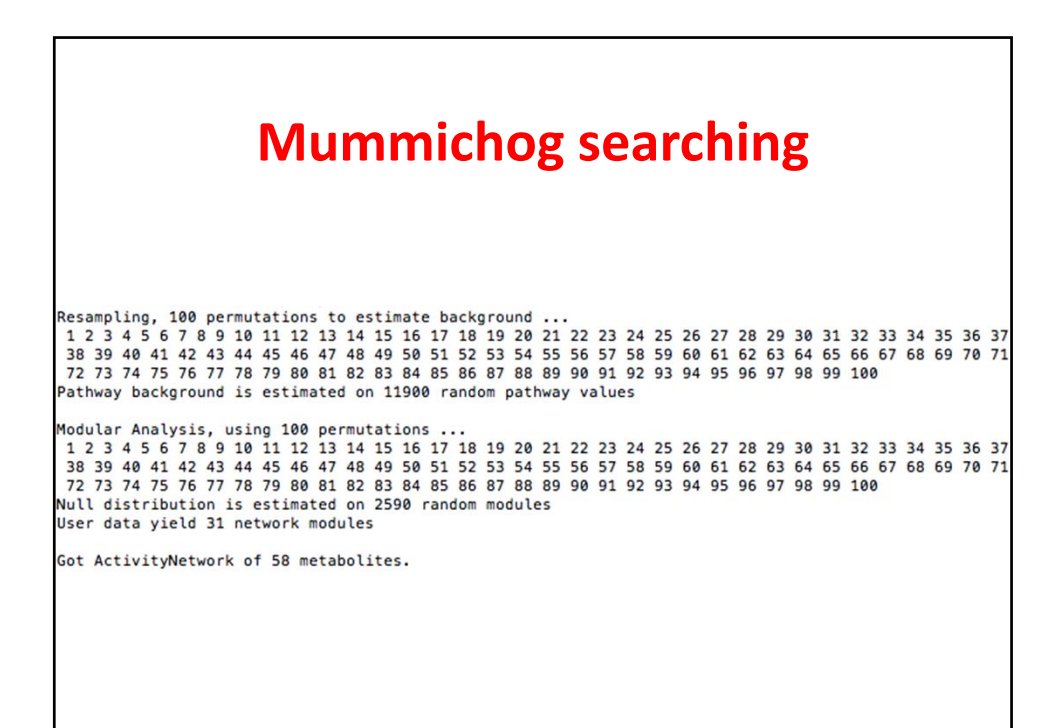

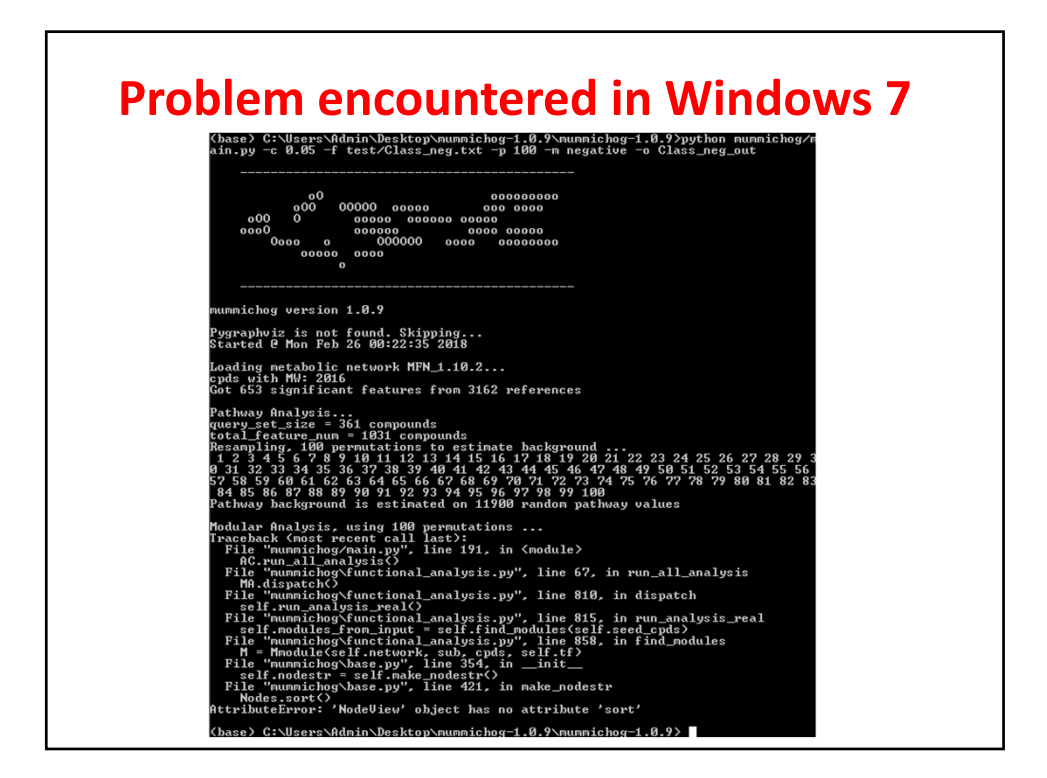

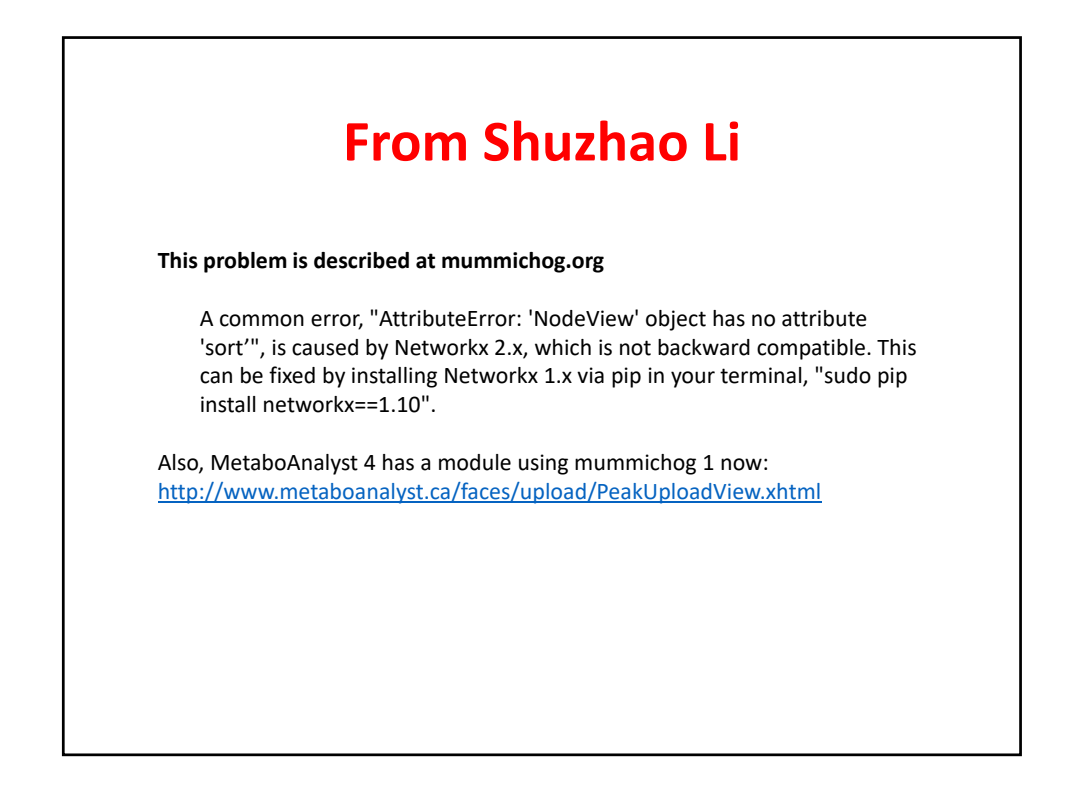

#### **Mummichog export**

Annotation was written to 1519609025.95.class\_neg\_out/tsv/\_tentative\_featurematch\_class\_neg\_out (.tsv and .xlsx) Pathway analysis report was written to 1519609025.95.class\_neg\_out/tsv/mcg\_pathwayanalysis\_class\_neg\_out (.tsv and .xlsx)

Modular analysis report was written to 1519609025.95.class\_neg\_out/tsv/mcg\_modularanalysis\_class\_neg\_out (.tsv and .xlsx)

Inspected network report was written to
1519609025.95.class\_neg\_out/tsv/InspectedNodes\_ActivityNetwork.tsv

Worksheet of top metabolites was written to 1519609025.95.class\_neg\_out/tsv/mcg\_metabolite\_worksheet\_class\_neg\_out (.tsv and .xlsx)

Exporting top modules to 1519609025.95.class\_neg\_out/sif/...

HTML report was written to 1519609025.95.class\_neg\_out/result.html

| Today, 7:38 PM | EVP                                                                  |                                                                                                    |
|----------------|----------------------------------------------------------------------|----------------------------------------------------------------------------------------------------|
|                | DKD                                                                  | Log File                                                                                                    |
| Today, 7:38 PM | 92 KB                                                                | HTML                                                                                                    |
| Today, 7:38 PM |                                                                      | Folder                                                                                                    |
| Today, 7:38 PM |                                                                      | Folder                                                                                                    |
| Today, 7:37 PM |                                                                      | Folder                                                                                                    |
|                | Today, 7:38 PM<br>Today, 7:38 PM<br>Today, 7:38 PM<br>Today, 7:37 PM | Today, 7:38 PM         92 KB           Today, 7:38 PM            Today, 7:38 PM            Today, 7:38 PM            Today, 7:37 PM |

## Pathways significantly different

| Pathways                                               | overlap_size | pathway_size | p-valu  |
|--------------------------------------------------------|--------------|--------------|---------|
| Porphyrin metabolism                                   | 13           | 24           | 0.00066 |
| Prostaglandin formation from dihomo gama-linoleic acid | 3            | 3            | 0.00184 |
| Glycine, serine, alanine and threonine metabolism      | 7            | 13           | 0.0018  |
| Urea cycle/amino group metabolism                      | 11           | 24           | 0.0021  |
| Vitamin B9 (folate) metabolism                         | 6            | 12           | 0.0039  |
| Dynorphin metabolism                                   | 3            | 4            | 0.0044  |
| Fatty acid activation                                  | 4            | 7            | 0.0052  |
| Saturated fatty acids beta-oxidation                   | 4            | 7            | 0.0052  |
| Geraniol degradation                                   | 2            | 2            | 0.0101  |
| Fatty acid oxidation                                   | 2            | 2            | 0.0101  |
| De novo fatty acid biosynthesis                        | 4            | 9            | 0.0171  |
| N-Glycan Degradation                                   | 3            | 6            | 0.0192  |
| Keratan sulfate degradation                            | 3            | 6            | 0.0192  |

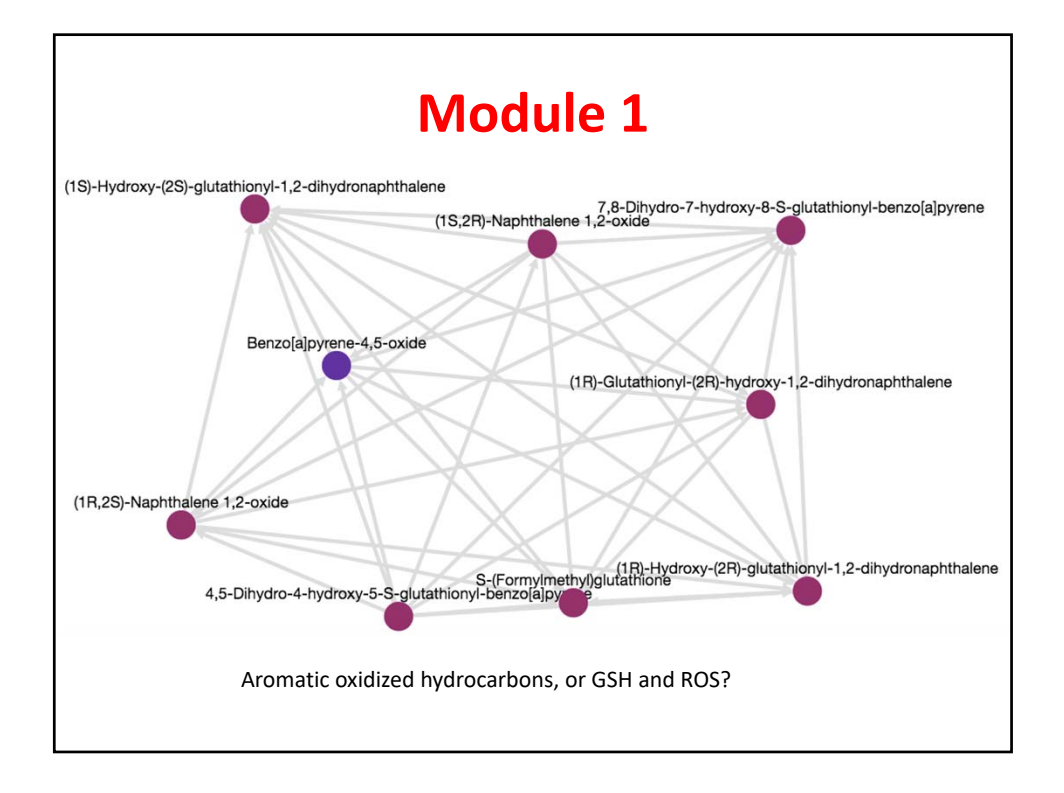

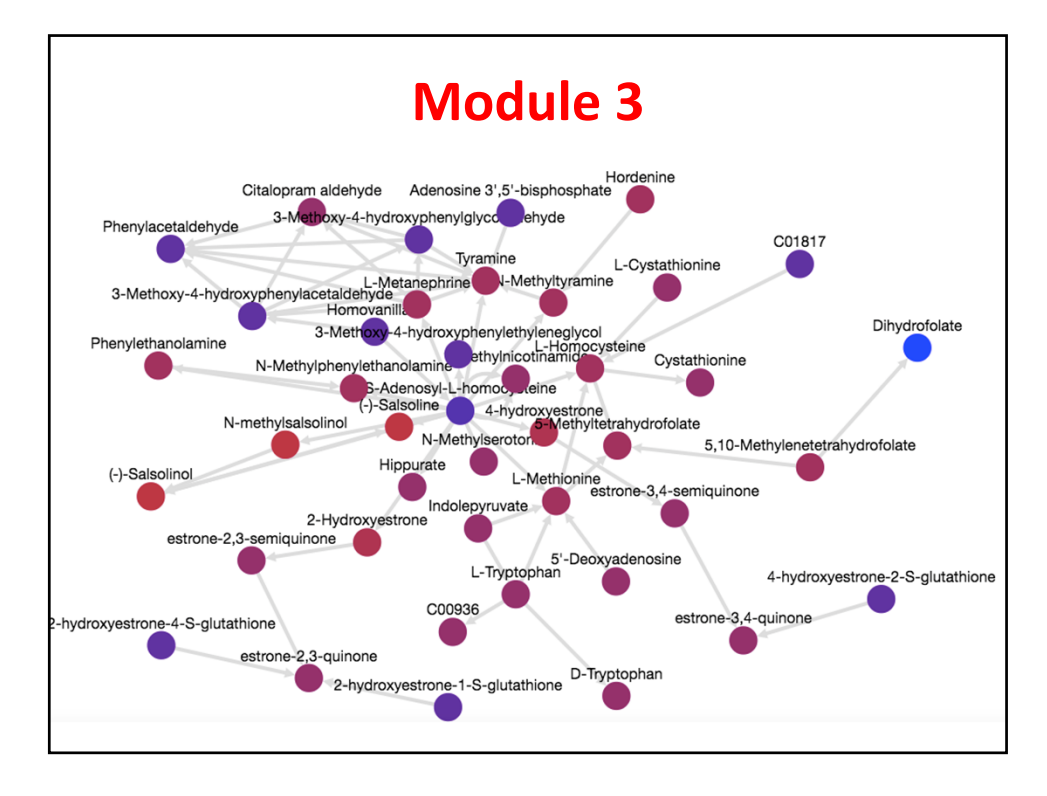

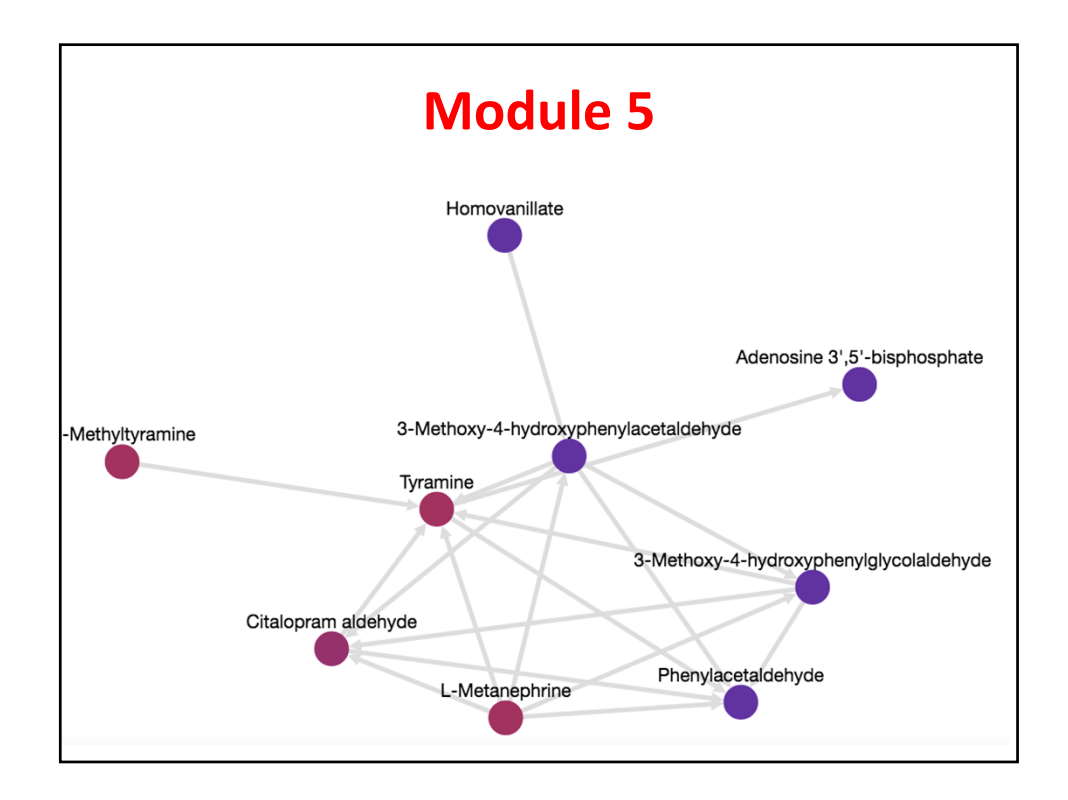

# Limitation of digital pathways The traditional examination of pathways is intragenomic, i.e., within one organism In reality, life is intergenomic What you eat contains compounds that the body cannot make, e.g., vitamins, essential amino acids and lipids, and ???? Eaten food is exposed to the gut microbiome, either during initial ingestion (mostly in the small intestine) or after biliary excretion of phase II metabolites (now in the large intestine) The overall intergenomic pathways are not present in databases Better to look for chemical relationships (modules)

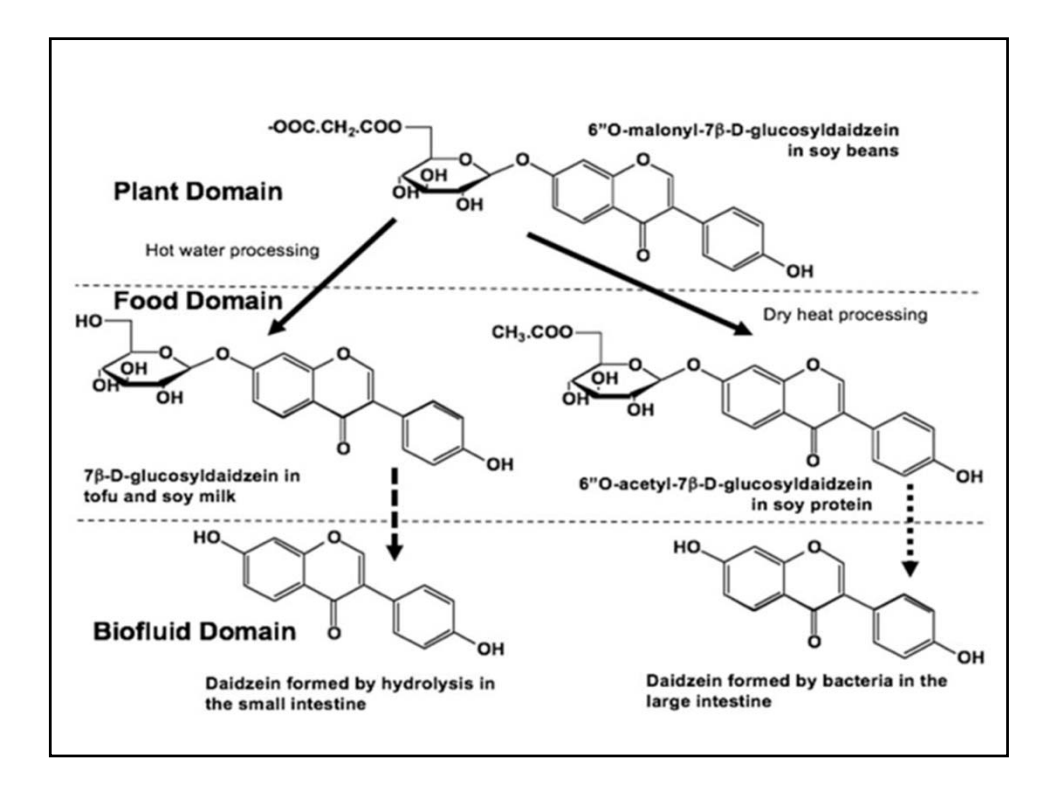

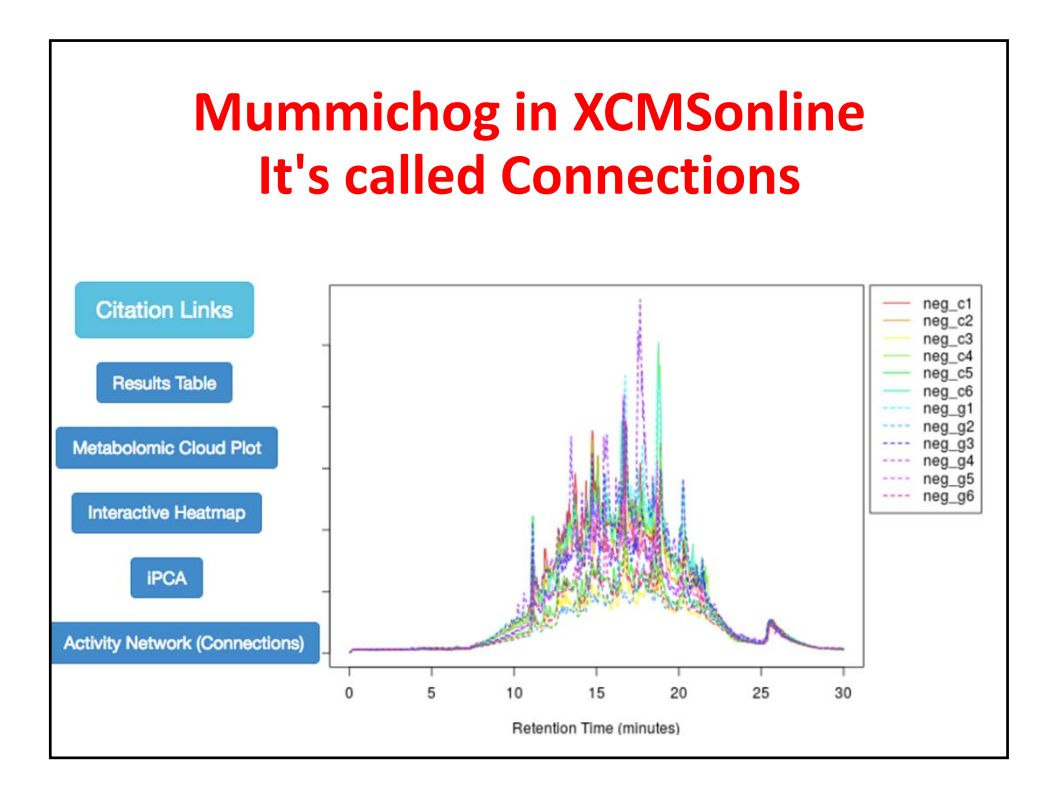